# സ്പെഷ്യൽ സ്ക്രൾ കലോത്സവം സോഫ്റ്റ്വെയർ യൂസർഗൈഡ്

കേരള സംസ്ഥാനത്തെ ശാരീരികവും മാനസ്സികവുമായ വെല്ലുവിളികൾ നേരിടുന്ന കുട്ടികൾക്കായുള്ള ഗവൺമെന്റ്, എയിഡഡ്, ഗവൺമെന്റ് അംഗീകൃത അൺ എയിഡഡ് സ്പെഷ്യൽ സ്കൂളുകളിലെയും ഹയർസെക്കന്ററി വൊക്കേഷണൽ ഹയർസെക്കന്ററി വിഭാഗങ്ങളിലേത് ഉൾപ്പെടെയുള്ള വിദ്യാർ ത്ഥികൾക്കും മാന്വൽ നിബന്ധനകൾക്ക് വിധേയമായി സ്പെഷ്യൽ സ്കൂൾ കലോൽ സവത്തിൽ പങ്കെടുക്കാവുന്നതാണ്. Instructions എന്ന പ്രധാന മെനുവിൽ സ്പെഷ്യൽ സ്കൂൾ കലോൽസവത്തിന്റെ മാന്വൽ ചേർത്തിട്ടുണ്ട്..

## <u>സോഫ്റ്റ്വെയർ ഉപയോഗിക്കുന്ന വിധം</u>

| സ്പെം<br>ക                                                                                                    | ച്ചൽ സ്കൂൾ<br>ലാത്സവം                                                                                                    |                                                                                                    |
|----------------------------------------------------------------------------------------------------|----------------------------------------------------------------------------------------------------|----------------------------------------------------------------------------------------------------|
| ☆                                                                                                    | ds 👻 🔒 Login                                                                                                    | Enter Item Code Search                                                                                                    |
| Kerala, God's own country is als<br>organisational set up from school leve<br>the field. Looking back into the history<br>opportunity to express their talent in s<br>zenith | സ്പെഷ്യൽ സൂൾ കലോത്സവം -<br>o a country of diverse festivals. Kerala Special School Kalolsava<br>I to state level for the conduct of the Kalolsavam is monitored by<br>of Special School Kalolsavam in the last 59 years it is seen that th<br>school level, sub district level, district level and at last at state level | am is a festival unique in its structure and organisation. The<br>Education Department as per the manual drafted by experts in<br>the Kalolsavam has refined much in letter and spirit Students get<br>vel. When performers reach state level, perfection reaches its |
| Y Leading Schools                                                                                                    | Leading Districts                                                                                                    | Latest Results                                                                                                    |
| Not started yet!!                                                                                                    | Not started yet!!                                                                                                    | Not started yet!!                                                                                                    |
| ബര്വെബ്സൈറ്റിന്റെ അഡ്രസ്സ                                                                                                    | ൗസർ തുറക്കുക. അഡ്ര<br>} https://ulsavam.kite.kerala.!                                                                                                    | സ്സ് ബാറിൽ ശാസ്സോത്സവം<br>gov.in/2022/spsk2022/index.php                                                                                                    |
| ടൈപ്പ് ചെയ്ത് എന്റർ കീ അ                                                                                                    | മർത്തുമ്പോൾ ലോഗിൻ േ                                                                                                    | പജ് ലഭിക്കുന്നു.                                                                                                    |
| School login                                                                                                    |                                                                                                    |                                                                                                    |

ജില്ലയിൽ നിന്നും ലഭിച്ച സ്കൂൾ യൂസർനെയിം പാസ്വേർഡ് ഉപയോഗിച്ച് ലോഗിൻ ചെയ്യുക. ലോഗിൻ ചെയ്തശേഷം പാസ്വേർഡ് വ്യത്യാസപ്പെടുത്തുക .വ്യത്യാസപ്പെടുത്തിയ പാസ്വേർഡ് ഉപയോഗിച്ച് ലോഗിൻ ചെയ്യാം

#### School Entry

| Special School Kalolsavam - 2022 | Registration •             | Settings + | Print This Page | X | 3 8 | 8 |
|----------------------------------|----------------------------|------------|-----------------|---|-----|---|
|                                  | School Entry<br>Item Codes |            |                 |   |     |   |
|                                  |                            | Welco      | ne 50001        |   |     |   |

ഡാഷ്ബോർഡിലെ Registration എന്ന മെനുവിൽ school entry എന്ന ഓപ്ഷൻ ഉൾപ്പെടുത്തിയിട്ടുണ്ട്..സ്കൂളിന്റെ വിവരങ്ങളും ടീം മാനേജർ വിവരങ്ങളും ചേർക്കുക. Add Participants എന്നതിൽ ക്ളിക്ക് ചെയ്ത് പങ്കെടുക്കേണ്ടവരെ ഉൾപ്പെടുത്താവുന്നതാണ്..

#### user management\_school login

| Special S | School Kalolsavam - 202 | 2 Registration - | Downloads <del>•</del> | Settings <del>-</del> | Print This Page |                | ×          | 8 8      |
|-----------|-------------------------|------------------|------------------------|-----------------------|-----------------|----------------|------------|----------|
| 🕈 Admin U | Users                   |                  |                        |                       |                 |                | Show 10    | entries  |
| Sino      | Username                | 🔶 User Type      | )                      |                       | Gen.Password    | Reset Password |            | <u>Å</u> |
| 1         | 50001                   | School Ad        | min                    |                       | 444c93b1        | Ş              |            |          |
| Search:   |                         |                  |                        |                       |                 |                | + Previous | 1 Next → |

settings, user management എന്ന ക്രമത്തിൽ ക്ളിക്ക് ചെയ്യുക.സ്കൂളിന്റെ പാസ്വേർഡ് reset ചെയ്യാം.

### change password\_school login

| Current Password :    |                    |         |
|-----------------------|--------------------|---------|
| New Password :        |                    |         |
| onfirm Password :     |                    |         |
| Name :                | ABOUL HAKEEM K M   |         |
| Mobile Number :       | 8547326805         |         |
| Email Id :            | gbs.tvpm@gmail.com |         |
| hange Password Cancel |                    |         |
|                       |                    |         |
| • •                   |                    | X. 0. / |

**ഡൗൺലോഡ്സ്** എന്ന ലിങ്കിൽ സ്പെഷ്യൽ സ്കൂൾ മാനുവൽ , യൂസർ ഗൈഡ് എന്നിവ ലഭിക്കുന്നതാണ് .

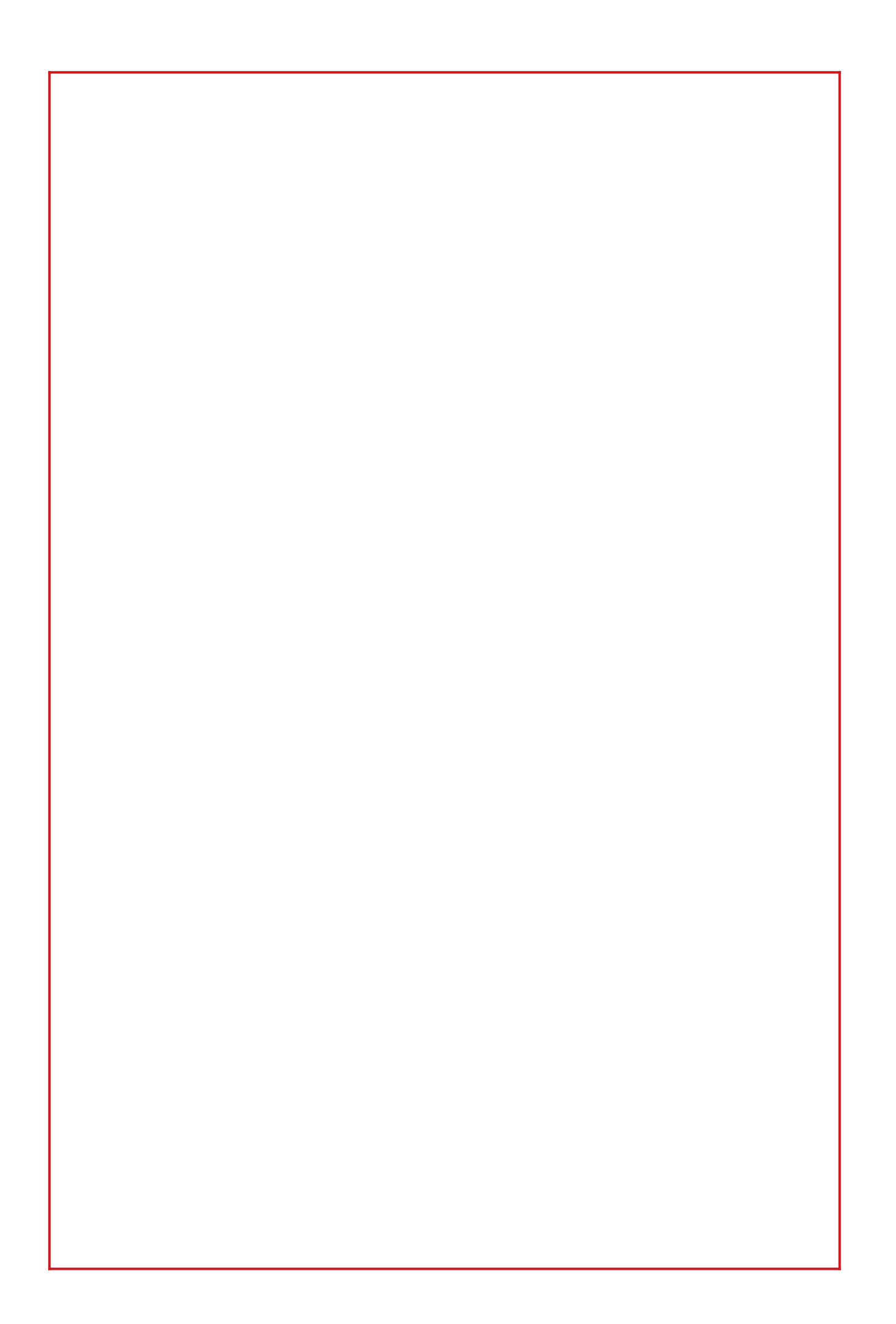